## Przewodnik przygotowania platform RB411 i RB433 do instalacji systemu RadioOS przy użyciu połączenia szeregowego

- Kolejne kroki do wykonania będą oznaczone niebieską kropką
- Ważne informacje i uwagi będą oznaczone czerwoną kropką i pogrubieniem

Proces przebiega w następujących etapach:

- 1. Uruchomienie portu szeregowego w komputerze.
- 2. Aktualizacja programu ładującego
- 3. Konfiguracja programu ładującego w celu użycia protokołu BOOTP.

## 1. Uruchomienie portu szeregowego w komputerze.

Do połączenia szeregowego potrzebny jest kabel null modem i port szeregowy w komputerze. W przypadku braku portu szeregowego można zastosować przejściówkę USB - RS232.

W celu upewnienia się jaki numer został przypisany do portu szeregowego przez system operacyjny przejdź do właściwości systemu i kliknij przycisk "Menedżer urządzeń".

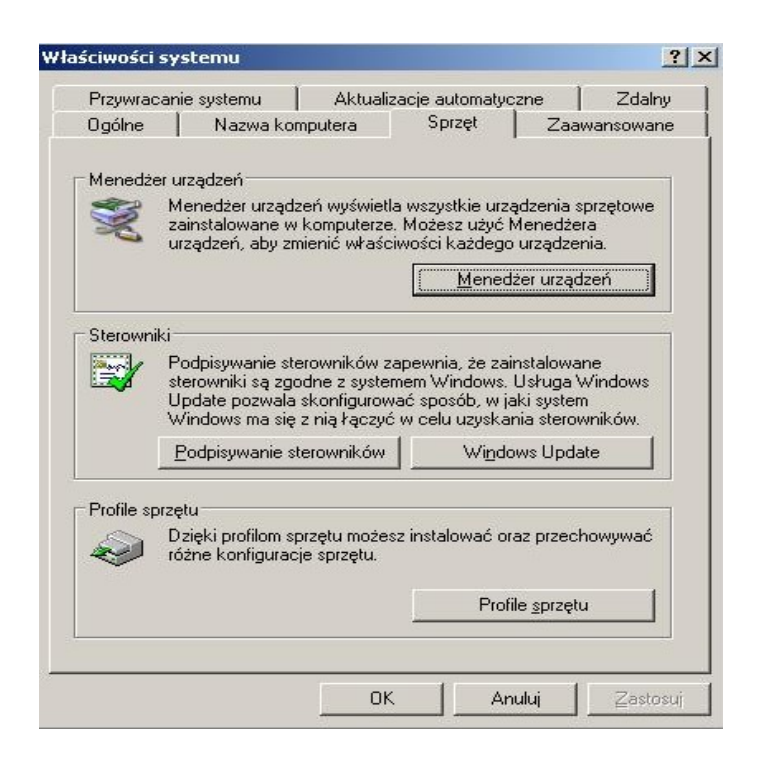

Na liście urządzeń rozwiń "Porty (COM i LPT)". Zlokalizuj port szeregowy i zwróć uwagę na numer portu. W poniższym przykładzie zastosowana została przejściówka USB-RS232 widoczna w systemie jako "COM8".

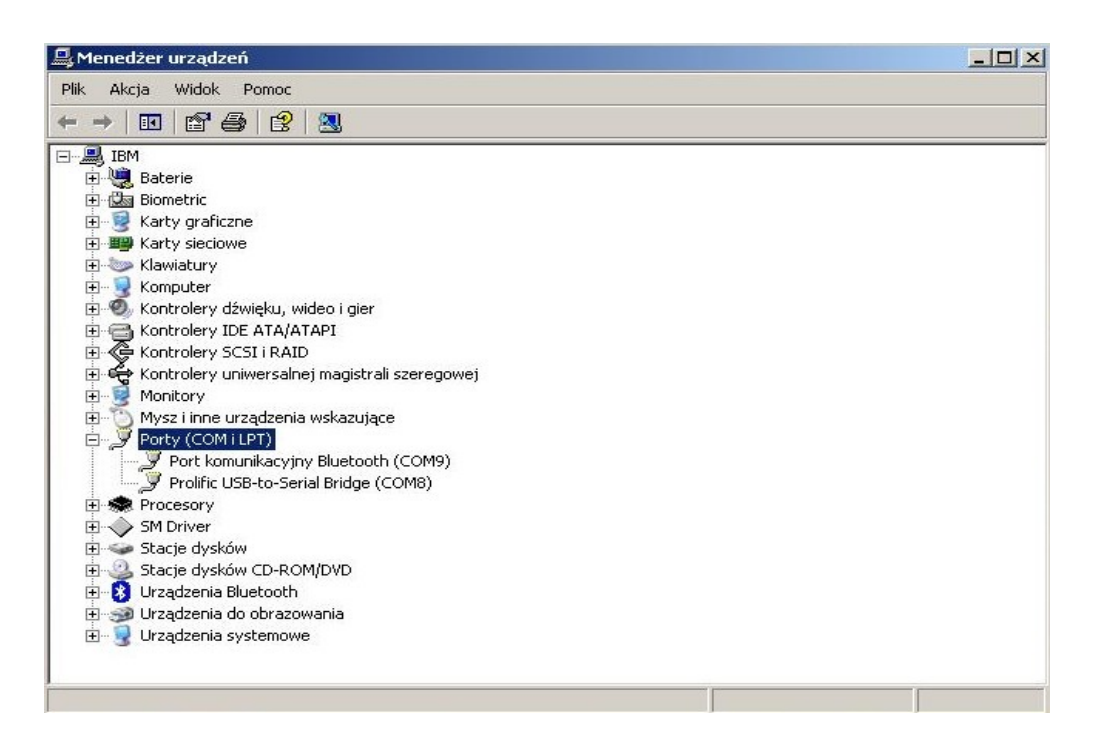

We właściwościach portu szeregowego upewnij się, że wybrane są ustawienia jak na ekranie poniżej.

| Liczba <u>b</u> itów na<br>sekundę: | 115200 |          |
|-------------------------------------|--------|----------|
| Bity <u>d</u> anych:                | 8      | -        |
| P <u>a</u> rzystość:                | Brak   | <b>_</b> |
| Bity <u>s</u> topu:                 | 1      | <u> </u> |
| St <u>e</u> rowanie<br>przepływem:  | Sprzęt | -        |

## 2. Aktualizacja programu ładującego

Aktualizacji programu ładującego można dokonać z poziomu systemu MikroTik RouterOS. Zalecana jest wersja 4.5 lub nowsza.

 Uruchom program HyperTerminal i utwórz nowe połączenie, wpisując dowolną nazwę.

| Opis połączenia<br>Wyrowadź nazwę i wybierz ikonę dla połą<br>Nazwa:<br>Ikona: | ?∫×<br>czenia: |
|--------------------------------------------------------------------------------|----------------|
|                                                                                | Anului         |

W polu "Połącz wybierając" wybierz prawidłowy numer portu szeregowego w komputerze.

| Konsola - HyperTer<br>Plik Edycja Widok W | minal<br>/ywołanie Transfe | er Pomoc                                                                                                    |                                                                                  |  |
|-------------------------------------------|----------------------------|----------------------------------------------------------------------------------------------------|----------------------------------------------------------------------------------|--|
|                                           |                            | Laczenie z<br>Wprowadź szczegóły n<br>Kraj/region:<br>Numer kierunkowy:<br>Numer kierunkowy:<br>Połącz używając: | numeru telefonu, który chcesz wybrać:<br>Francja (33)<br>00<br>COM8<br>OK Anuluj |  |
| Rozłączono                                | Autowykryw.                | Autowykrywanie SCROLL                                                                                            | CAPS NUM Przechwytywanie Echo drukowania                                         |  |

Połącz kablem null-modem platformę z komputerem i uruchom ją. Poczekaj na zgłoszenie się systemu i zaloguj się. Domyślnie login to "admin", a hasło jest puste.

| as - HyperTerminal                 | andfar Domoc |        |      |     |                 |                 | <u>×</u> |
|------------------------------------|--------------|--------|------|-----|-----------------|-----------------|----------|
|                                    |              |        |      |     |                 |                 |          |
| MikroTik 4.5<br>MikroTik Login: ad | dmin_        |        |      |     |                 |                 |          |
| Połączony 00:01:57 VT1003          | 115200 8-N-1 | SCROLL | CAPS | NUM | Przechwytywanie | Echo drukowania |          |

Po pomyślnym zalogowaniu pokaże się powitanie systemu. W celu aktualizacji programu ładującego wpisz "system routerboard upgrade", wciśnij Enter i potwierdź polecenie wpisując literę "y".

| MM<br>MMM                                                    | MMMM<br>MM                                     | MMM<br>MMM                                       | III<br>III                                              | ККК ККК<br>ККККК                                                               | RRRRRR<br>RRR RRR                                                             | 000000<br>000 000                                                    | TTT<br>TTT                       | III<br>III        | ККК ККК<br>ККККК                         |
|--------------------------------------------------------------|------------------------------------------------|--------------------------------------------------|---------------------------------------------------------|--------------------------------------------------------------------------------|-------------------------------------------------------------------------------|----------------------------------------------------------------------|----------------------------------|-------------------|------------------------------------------|
|                                                              |                                                |                                                  |                                                         |                                                                                |                                                                               | 000000                                                               | TTT                              | III               | ККК ККК                                  |
| Mikr                                                         | oTik                                           | Rout                                             | er0S                                                    | 4.5 (c) 19                                                                     | 999-2010                                                                      | http://                                                              | www.mikr                         | otik.co           | om/                                      |
| he fo                                                        | llow                                           | ing d                                            | efaul                                                   | t configur                                                                     | ation has                                                                     | heen instal                                                          | led on v                         | our rou           | iter                                     |
| P add<br>ther1                                               | lress<br>is d                                  | 192.<br>enabl                                    | 168.8<br>ed                                             | 8.1/24 is                                                                      | on ether1                                                                     |                                                                      |                                  |                   |                                          |
| P add<br>ther1<br>'ou ca<br>his d<br>/syst<br>o rem<br>f you | lress<br>is<br>in ty<br>lefau<br>em do<br>nove | 192.<br>enabl<br>pe "v<br>lt co<br>efaul<br>this | 168.8<br>ed<br>" to<br>nfigu<br>t-con<br>defau<br>ected | 8.1/24 is<br>see the ex<br>ration, or<br>figuration<br>lt configu<br>using the | on ether1<br>kact commar<br>you can v<br>print' cc<br>uration typ<br>above TP | nds that are<br>view them la<br>mmand.<br>pe "" or hi<br>and you rem | used to<br>ter with<br>t any oth | add an<br>ner key | nd remove<br>v to continu<br>l be discon |

Poczekaj na zakończenie aktualizacji i na komunikat o powodzeniu operacji.

## 3. Konfiguracja programu ładującego w celu użycia protokołu BOOTP.

Ostatnim krokiem jest zmiana konfiguracji bootloadera, aby możliwe było załadowanie systemu operacyjnego przez sieć za pomocą protokołu BOOTP.

Przy aktywnym połączeniu szeregowym (zob. punkt 2 instrukcji) uruchom ponownie platformę i po zgłoszeniu RouterBOOT wciśnij dowolny klawisz w ciągu 2 sekund. Jeśli nie zdążysz pojawi się komunikat o ładowaniu systemu i należy spróbować jeszcze raz.

| 🍖 Konsola - HyperTerminal                                                                               |                               |         |          |                 |                 | <u>_   ×</u> |
|----------------------------------------------------------------------------------------------------|-------------------------------|---------|----------|-----------------|-----------------|--------------|
| Plik Edycja Widok Wywołanie Trans                                                                       | er Pomoc                      |         |          |                 |                 |              |
|                                                                                                    |                               |         |          |                 |                 |              |
| RouterBOOT booter 2<br>RouterBoard 411<br>CPU frequency: 300<br>Memory size: 32<br>Press any key within | .23<br>1Hz<br>1B<br>12 second | s to en | ter seti | ID_             |                 |              |
| ołączony 00:00:08 Autowykryw.                                                                           | 115200 8-N-1                  | SCROLL  | CAPS NUM | Przechwytywanie | Echo drukowania |              |

Po poprawnym uruchomieniu konfiguracji programu ładującego wciśnij klawisz "o" ("boot device").

| 🍖 əs - HyperTerminal                                                                                                    | × |
|----------------------------------------------------------------------------------------------------|---|
| Pik Edycja Widok Wywołanie Transfer Pomoc                                                                                                    |   |
|                                                                                                    |   |
| <pre>What do you want to configure?<br/>d - boot delay<br/>k - boot key<br/>s - serial console<br/>o - boot device<br/>u - cpu mode<br/>f - cpu frequency<br/>r - reset booter configuration<br/>e - format nand<br/>g - upgrade firmware<br/>i - board info<br/>p - boot protocol<br/>b - booter options<br/>t - do memory testing<br/>x - exit setup<br/>your choice: o - boot device<br/>Select boot device:<br/>e - boot over Ethernet<br/>n - boot from NAND, if fail then Ethernet<br/>1 - boot Ethernet once, then NAND<br/>* o - boot from NAND only<br/>b - boot chosen device<br/>your choice:</pre> |   |
| Połączony 00:00:27 Autowykryw. 115200 8-N-1 SCROLL CAPS NUM Przechwytywanie Echo drukowania                                                                                                    |   |

- Wciśnij "e" ("boot over Ethernet"), a następnie "x" aby powrócić do głównego menu.
- Wciśnij "p" ("boot protocol"), a następnie "1" ("bootp protocol").

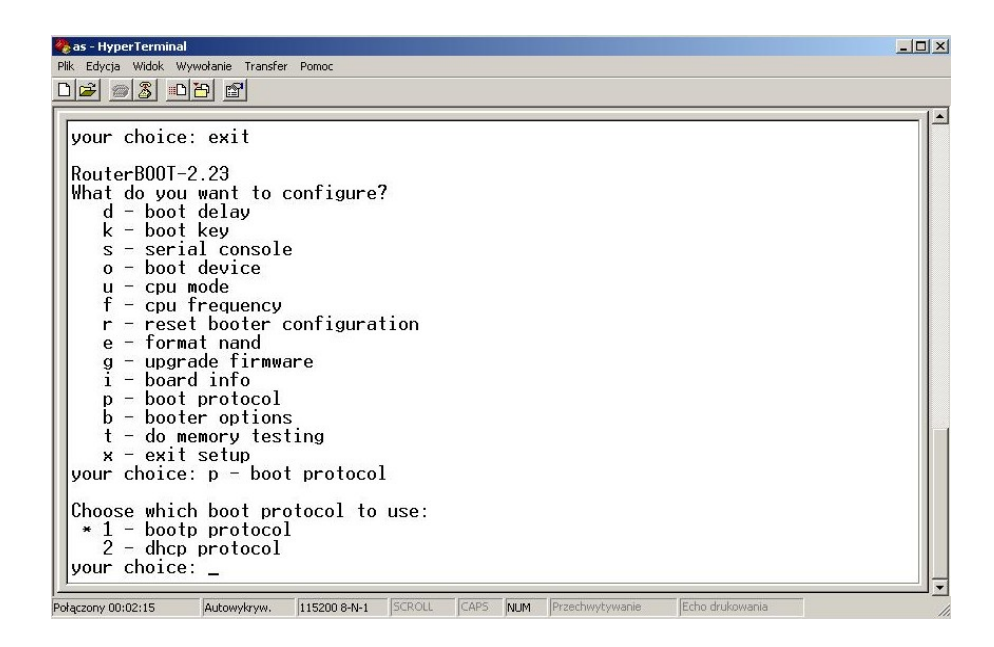

Dwukrotnie wciśnij "x", aby wyjść z konfiguracji programu ładującego. Platforma jest gotowa do zainstalowania nowego systemu wg instrukcji instalacji i rejestracji RadioOS.